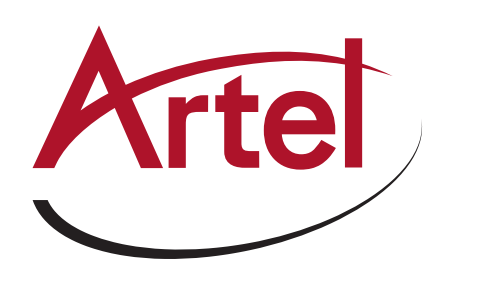

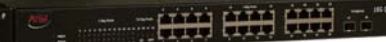

Quarra 10G PTP Ethernet Switch

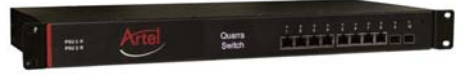

Quarra 1G PTP Ethernet Switch

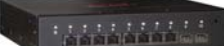

Quarra 1G PTP Ethernet Switch

# Quarra PTP イーサネット スイッチ

### QUARRA SWITCH

Quarra PTP イーサネットスイッチは、接続しているウェブサーバを使用して設定しま す。Quarra のデフォルト IP アドレスは 192.168.100.100 です。ウェブサーバに接続 するには、RS232 を介してコマンドラインインターフェースを使用して IP アドレスを 変更するか (セクション 1A を参照)、またはイーサネットを介してウェブサーバを使 用します (セクション 1B を参照)。Quarra のウェブサーバーがネットワークに適した IP アドレスを持っている場合は、必要に応じて Quarra を設定します (クション 2 参照)

### 1A. RS232と終端エミュレータープログラムによる IP設定

パソコンから RS232 ケーブル(ヌルモデムではなくストレート)を本体の RS232 ソケットに接続します。PC 上でターミナルエミュレータプログラムを実行します。ターミナルエミュレータプログラムは、必要に応じてウェブサーバの IP アドレスを設定する ことができます。古い Windows PC には、HyperTerminal と呼ばれるターミナルエミュレータプログラムが付属しています。お使いの PC に HyperTerminal がない場合は、TeraTerm や PuTTY のようなインターネット上の無料のターミナルエミュレータプログラムがあります。

ターミナルエミュレータのポートを設定します。 115200 baud 8 data bits no parity 1 stop bit flow control - none.

コンソールにログイン ユーザー名 "admin" パスワード "". " Username: **admin** Password:

#

「help」または「?」と入力するとヘルプが表示されます。

IP設定を表示するには、次のコマンドを入力します。太字の文字のみ入力してください。

1

#### # show run int vlan 1

- Building configuration...
- interface vlan 1
  - ip address 10.0.0.103 255.255.255.0
  - ip igmp snooping
  - ip igmp snooping querier election
- ip igmp snooping querier address 192.0.0.1
- ip igmp snooping compatibility auto
- ip igmp snooping priority 0
- ip igmp snooping robustness-variable 2
- ip igmp snooping query-max-response-time 100
- ip igmp snooping query-interval 125
- ip igmp snooping last-member-query-interval 10
- ip igmp snooping unsolicited-report-interval 1
- !

end #

# クイックスタートガイド

固定IPアドレスとサブネットマスクを設定するには、次のコマンドを入力します。太字の文字のみ入力してください。

```
# conf term
(config)#int vlan 1
((config-if-vlan)#p add 192.168.100.100 255.255.255.0
(config-if-vlan)#xit
(config)#exit
#
```

GUI Maintenance -> Configuration -> Save Startup-config に移動し、Save Configuration をクリックします。

### ■ 1B. インターネット上のPCを使用したIP設定

PC をネットワークから切り離します。PC の固定 IP アドレスを 192.168.100.10 に設定します。PC と Quarra をイーサネットケーブル で接続します。192.168.100.100 のクアラのウェブページにアクセスします。設定 → システム → IP を参照します。ネットワークに必 要な設定を設定します。保存をクリックします。ネットワーク上で動作するように PC を設定し、必要に応じて Quarra を接続します。 Quarra の新しい IP アドレスを参照します。ユーザー名:admin、パスワード。

| 😁 Quarra1G                                                | ×                                               |                |                 |             |        |              |               |         | θ           | - | a |
|-----------------------------------------------------------|-------------------------------------------------|----------------|-----------------|-------------|--------|--------------|---------------|---------|-------------|---|---|
| ← → C ① 192.10                                            | 68.100.100                                      |                |                 |             |        |              |               |         |             |   | ☆ |
| Artel                                                     | ARG Quarra 1G                                   |                |                 |             |        |              |               |         |             |   | ( |
| Configuration<br>System                                   | IP Configuration                                |                |                 |             |        |              |               |         |             |   |   |
| <ul> <li>Information</li> <li>IP</li> </ul>               | Mode Host •                                     |                |                 |             |        |              |               |         |             |   |   |
| NTP     Time                                              | DNS Server 0 No DNS server                      | •              |                 |             |        |              |               |         |             |   |   |
| <ul> <li>Log</li> </ul>                                   | DNS Server 1 No DNS server                      |                |                 |             |        |              |               |         |             |   |   |
| Green Ethernet                                            | DNS Server 2 No DNS server                      | •              |                 |             |        |              |               |         |             |   |   |
| <ul> <li>Thermal Protection</li> <li>Ports</li> </ul>     | DNS Server 3 No DNS server                      | •              |                 |             |        |              |               |         |             |   |   |
| DHCP                                                      | DNS Proxy                                       |                |                 |             |        |              |               |         |             |   |   |
| Security     Aggregation     Link OAM     Loop Protection | IP Interfaces                                   |                |                 |             |        |              |               |         |             |   |   |
|                                                           | Delete MAN DHCPV                                | 4 IPv          |                 | 12          | DHCPv6 |              | 8             | IPv6    |             |   |   |
| ▶ Spanning Tree                                           | Enable Fallback                                 | Current Lease  | Address         | Mask Length | Enable | Rapid Commit | Current Lease | Address | Mask Length |   |   |
| IPMC Profile                                              | 1 0                                             | 1              | 192.168.100.100 | 24          | 8      | 0            |               |         |             |   |   |
| • MVR<br>▶ IPMC                                           | Add Interface                                   |                |                 |             |        |              |               |         |             |   |   |
| ►LLDP                                                     | Add internace                                   |                |                 |             |        |              |               |         |             |   |   |
| SyncE                                                     | IP Routes                                       |                |                 |             |        |              |               |         |             |   |   |
| • MEP                                                     | Delate Nature Mack Length Gataway Next Hon VIAN |                |                 |             |        |              |               |         |             |   |   |
| <ul> <li>ERPS</li> </ul>                                  | Detete Hethora Mask Lengur Out                  | inay mextrop i |                 |             |        |              |               |         |             |   |   |
| MAC Table     VI ANS                                      | Add Route                                       |                |                 |             |        |              |               |         |             |   |   |
| <ul> <li>VLAN Translation</li> </ul>                      | Same Boost                                      |                |                 |             |        |              |               |         |             |   |   |
| Private VLANs                                             | Save Reset                                      |                |                 |             |        |              |               |         |             |   |   |
| VCL<br>Voice VI AN                                        |                                                 |                |                 |             |        |              |               |         |             |   |   |
| Ethernet Services                                         |                                                 |                |                 |             |        |              |               |         |             |   |   |

Maintenance -> Configuration -> Save Startup-config へ移動し、Save Configuration をクリックします。

# ■ 2. ネットワーク経由でお使いのPCを使用した追加設定

Quarraの新しいIPアドレスを参照します。 「?」をクリックするとヘルプが表示されます。

お問い合せ

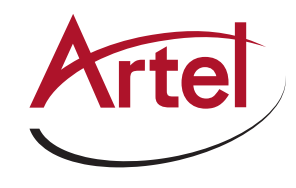

Artel Video Systems Corp. 5B Lyberty Way Westford, MA 01886, USA Tel : 978-263-5775 Email : customercare@artel.com Website : www.artel.com

株式会社デジタルクエスト 〒176-0012 東京都練馬区1-6-3 Tel 03-5946-3101 Fax 03-5946-3102 Email : info@digitalquest.co.jp